Rocky Mountain University of Health Professions

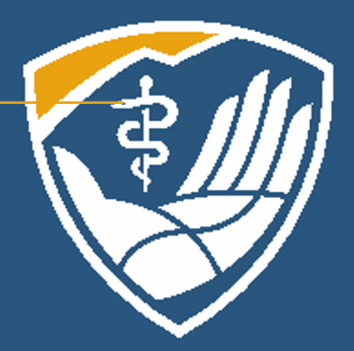

# Research Using ProQuest

Learning Resource Center Orientation Module 3c

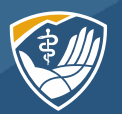

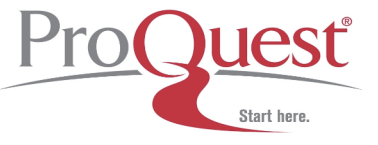

ProQuest

ComDisDome

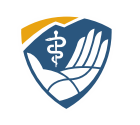

- Learn how to navigate and run a basic and advanced search in our ProQuest databases
- Know how to request full text Interlibrary Loan (ILL)

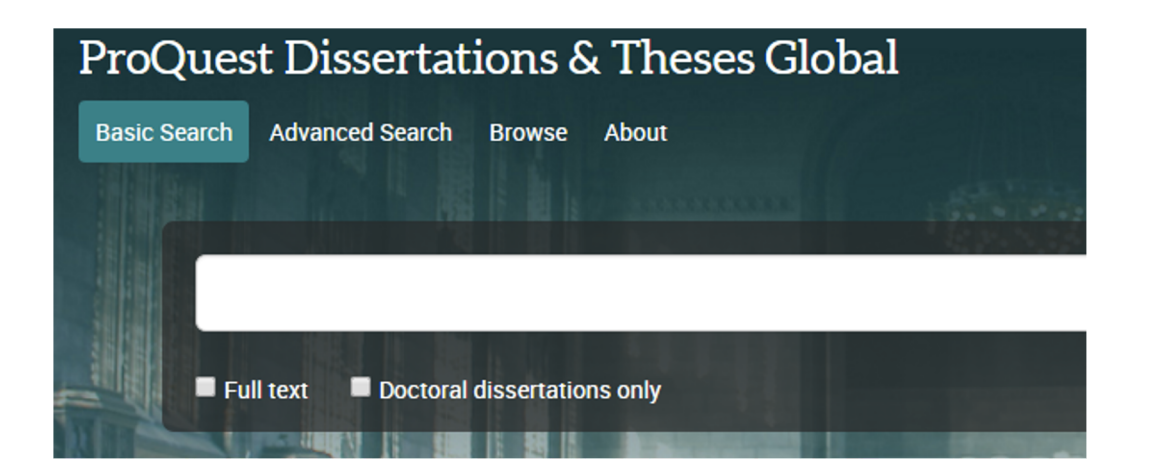

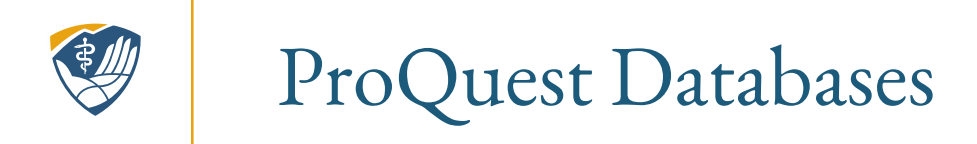

We subscribe to two ProQuest Databases:

- ProQuest Dissertation and Theses Global (DTG)—Contains 5 million citations and 2.5 million full-text works.
- ComDisDome (Communications Disorders)—Indexing and abstracting tool covering communications disorders literature, with focus on speech-language pathology and audiology.

These can be searched separately or together. The search features are the same for both.

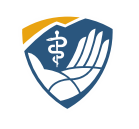

### Searching Both Databases

To search both databases, start by searching one. In LibLynx, click on ProQuest Dissertations & Theses Global. Notice ComDisDome on the side.

| <ul> <li>E Journal of Hand Therapy</li> <li>Journal of Occupational Therapy Schools &amp; Early<br/>Intervention</li> </ul> | BrowZine                                       |  |
|----------------------------------------------------------------------------------------------------|------------------------------------------------|--|
| B MedLine Complete                                                                                                    | Articles & Journals                            |  |
| Occupational Therapy in Health Care                                                                                         | AccessMedicine                                 |  |
| S OTJR:Occupation, Participation, & Health                                                                                  | AccessPhysiotherapy                            |  |
| S Ovid                                                                                                    | AMA Manual Of Style                            |  |
| Physical & Occupational Therapy In Pediatrics                                                                               | 677 Chronicle of Higher Education Online       |  |
| PO ProQuest Dissertations & Theses Global                                                                                   | CINAHL Complete                                |  |
| 2 PSyCARTICLES                                                                                                    | Cochrane Central Register of Controlled Trials |  |
| PsycINFO                                                                                                    | Cochrane Clinical Answers                      |  |
| PsycTESTS                                                                                                    | Cochrane Database of Systematic Reviews        |  |
| PubMed                                                                                                    | Cochrane Method ogy Register                   |  |
| Trip (Turning Research into Practice)                                                                                       | PQ ComDisDome                                  |  |
| The (Turning Research into Flactice)                                                                                        | EBMR/Cochrane Libraries                        |  |

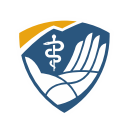

### Searching Both Databases

| ProQuest                                                            |                                                                                                    | 9                                                                                                    |
|---------------------------------------------------------------------|----------------------------------------------------------------------------------------------------|----------------------------------------------------------------------------------------------------|
| ProQuest D<br>Basic Search Advar                                    | issertations & Theses Global<br>nced Search Browse About   Change databases<br>juana<br>Jana<br>ana<br>use<br>dical<br>Jana<br>ana<br>bad<br>bad | re?<br>ons:                                                                                                    |
| More information<br>Subject cover<br>• Arts<br>• Business & Economi | rage                                                                                                    | <ul> <li>Search the online Help.</li> <li>Discover answers to common questions at ProQuest's Product Support Center.</li> <li>Contact Support if you need further assistance.</li> </ul> |

Typing search terms in the Basic Search box, notice the suggested terms. Select one or click search.

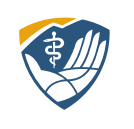

### Searching Both Databases

Results are almost 41,000. Impressive. If you want to include ComDisDome in your search, click on Change databases. Click on the box next to ComDisDome.

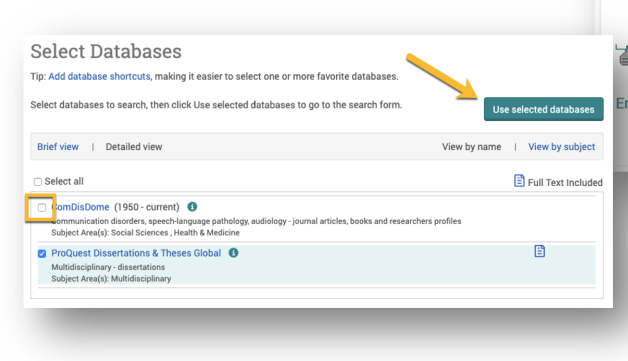

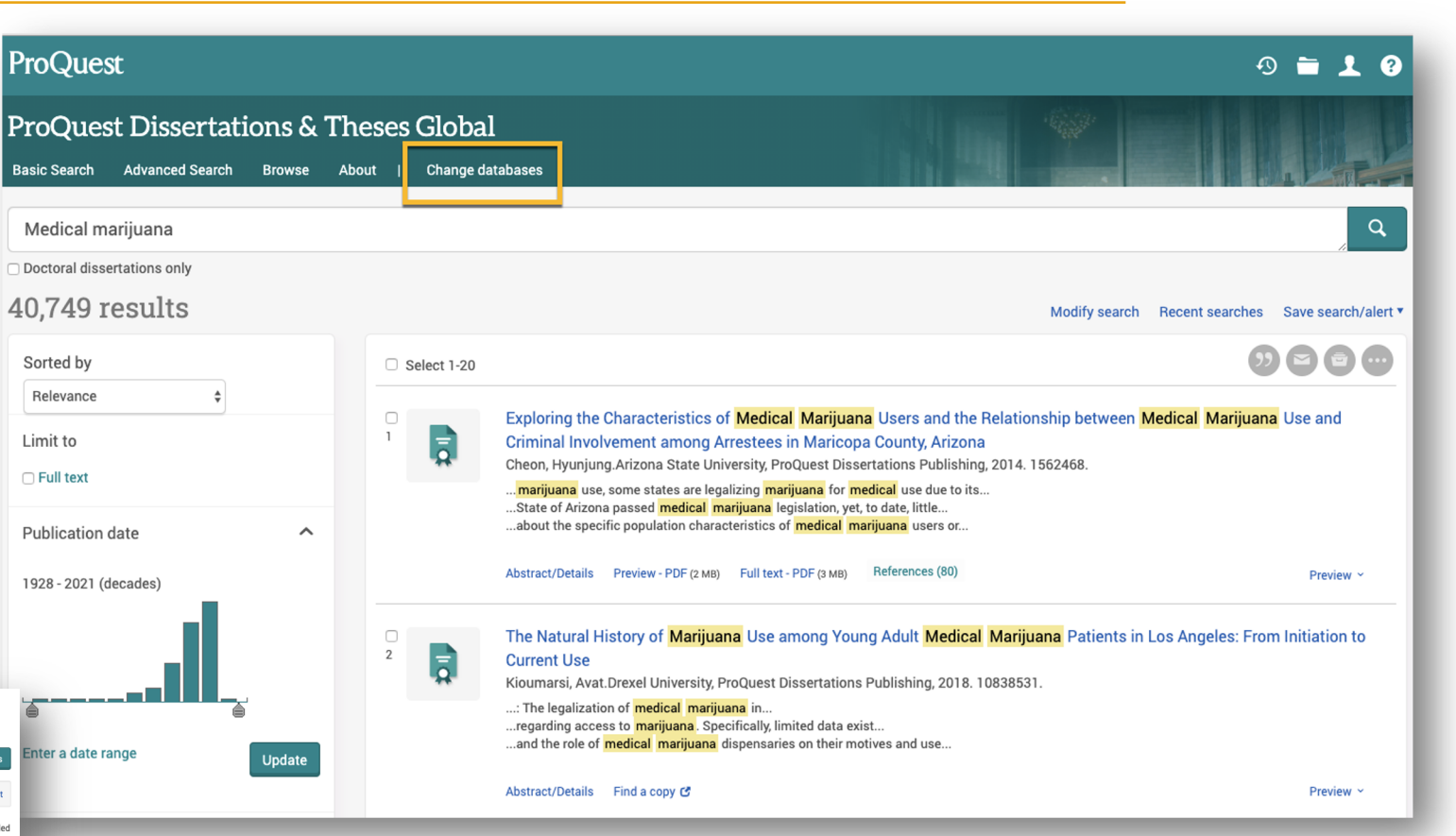

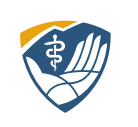

### Recent Searches

You will have to run your search a second time. Click on Recent Search to see the search you just ran, then Actions, Modify Search, and then click on Search. The result remained the same. Medical Marijuana isn't really a SLP topic.

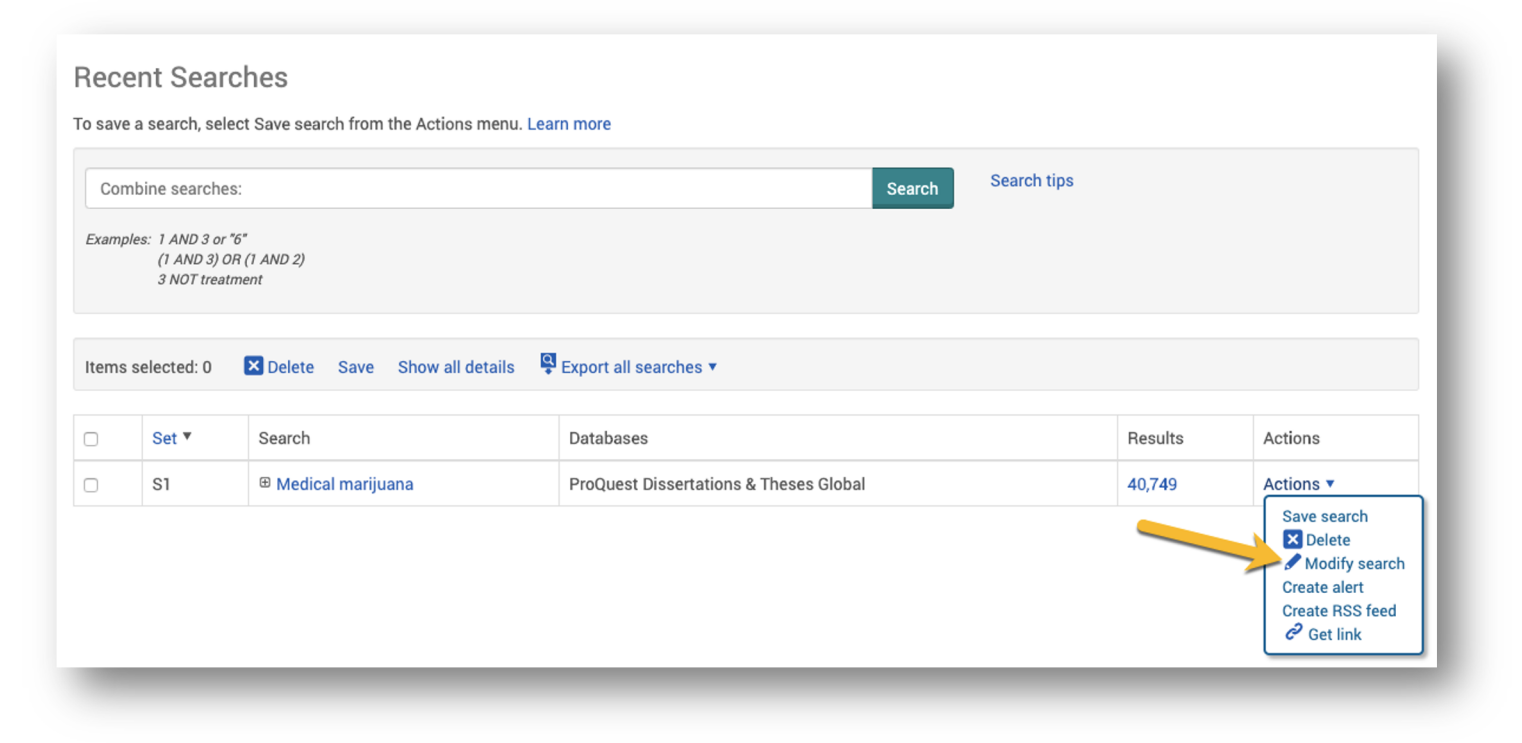

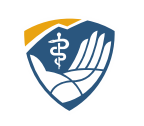

## Looking at Results

| ProQuest                                           |               |                    |                                                                                                    | ④ 🖿 👤 ?                    |
|----------------------------------------------------|---------------|--------------------|----------------------------------------------------------------------------------------------------|----------------------------|
| asic Search Advanced Search B                      | rowse Databas | es (2)             |                                                                                                    |                            |
| medical marijuana                                  |               |                    |                                                                                                    | Q                          |
| 0,754 results                                      |               |                    | Modify search Recent search                                                                                                    | nes Save search/alert      |
| Sorted by                                          |               | Select 1-20        |                                                                                                    | 9280                       |
| Limit to<br>Full text<br>Peer reviewed             |               | -<br>1<br><b>1</b> | Exploring the Characteristics of Medical Marijuana Users and the Relationship between Medical Mariju<br>Criminal Involvement among Arrestees in Maricopa County, Arizona<br>Cheon, Hyunjung.Arizona State University, ProQuest Dissertations Publishing, 2014. 1562468.<br><mark>marijuana</mark> use, some states are legalizing marijuana for medical use due to its<br>State of Arizona passed medical marijuana legislation, yet, to date, litte<br>about the specific population characteristics of medical marijuana users or | uana <mark></mark> Use and |
| Publication date                                   | ^             |                    | Abstract/Details Preview - PDF (2 MB) Full text - PDF (3 MB) References (80)                                                                                                    | Preview ~                  |
| Last 5 Years<br>Last 10 Years<br>Custom Date Range |               | 2                  | The Natural History of Marijuana Use among Young Adult Medical Marijuana Patients in Los Angeles:<br>Current Use<br>Kioumarsi, Avat.Drexel University, ProQuest Dissertations Publishing, 2018. 10838531.                                                                                                    | From Initiation to         |
| Subject                                            | ~             |                    | : The legalization of <mark>medical marijuana</mark> in<br>regarding access to <mark>marijuana</mark> . Specifically, limited data exist<br>and the role of <mark>medical marijuana</mark> dispensaries on their motives and use                                                                                                    |                            |
| Language                                           | ~             |                    | Abstract/Details Find a copy 😋                                                                                                    | Preview ~                  |
| Database                                           | ~             |                    | · ·                                                                                                    |                            |

Notice that search terms are highlighted in yellow. Half of our holdings in ProQuest DTG are full text. The other half are not. Click on the PDF to access full text. If there is no PDF, click on Find a copy.

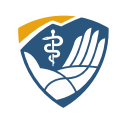

### Finding Full Text

0

|               | ptions for finding a copy                                                                    |  |  |
|---------------|----------------------------------------------------------------------------------------------|--|--|
| Choo:<br>Requ | se a link below to look for a copy of this item outside of ProQuest<br>est Request this item |  |  |
|               |                                                                                              |  |  |
|               | Request this item                                                                            |  |  |

| Kioumarsi, Avat.Drexel L              | Iniversity, ProQuest Dissertations Publishing, 2018. 10838531. |
|---------------------------------------|----------------------------------------------------------------|
| Please enter the following            | ıg:                                                            |
| Name:                                 |                                                                |
| Email Address:                        |                                                                |
| Phone number.<br>(optional)           |                                                                |
| Mailing address:<br>(optional)        | h                                                              |
| Not needed<br>after: (optional)       |                                                                |
| Notes and<br>special<br>instructions: | 6                                                              |
| (ontional)<br>Connobio                | eore: Mediael marijuana facilitiae eo haelth eoruise provi     |

In ComDisDome there may be multiple options for finding a copy. Be careful. You may hit a pay wall. Don't pay!

You can request dissertations and theses through Interlibrary. To obtain a dissertation from another university it involves their willingness to fill our request. For this dissertation, we would have to contact Drexel University library. We are glad to do it but understand they may deny the request.

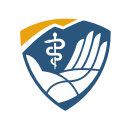

### Advanced Search

Let's run an advanced search with a topic that is more ComDisDome friendly.

Notice we are searching 2 databases. We can narrow where we want our search terms to appear, i.e., abstract, author. Because we are searching DTG, we have some additional boxes for advisor and university.

| Advanced Search       Command Line       Thesaurus       Field codes       Search tips         AND <ul> <li>AND</li> <li>Add a row</li> <li>Limit to:</li> <li>Full text</li> <li>Publication date:</li> <li>All dates</li> <li>Advisor.*</li> <li>Author.*</li> <li>University/institution:*</li> <li>Index term (keyword):*</li> <li>Subject heading (all):*</li> <li>Subject heading (all):*</li> <li>Thesaurus</li> <li>Field codes</li> <li>Search tips</li> <li>Index term (keyword): *</li> <li>Subject heading (all):*</li> <li>Thesaurus</li> <li>Field codes</li> <li>Search tips</li> <li>Thesaurus</li> <li>Field codes</li> <li>Search tips</li> <li>Index term (keyword): *</li> <li>Subject heading (all):*</li> <li>Thesaurus</li> <li>Field codes</li> <li>Search tips</li> <li>Thesaurus</li> <li>Thesaurus<th>arch Advanced Search Browse Databases</th><th>(2)</th><th></th><th></th></li></ul> | arch Advanced Search Browse Databases                                           | (2)                                           |                                                                                                    |       |
|----------------------------------------------------------------------------------------------------|---------------------------------------------------------------------------------|-----------------------------------------------|----------------------------------------------------------------------------------------------------|-------|
| Advisor. °       Cited author — CAU°       prm         Advisor. °       Cited document title — CTR°       Cited publication date — CTR°         Author. °       L       Cited publication title — CPUB°         University/institution: °       CODEN — CODEN°       Committee member — CMT°         Index term (keyword): °       L       Country of publication — CP°         Subject heading (all): °       L       Dissertation/thesis number — DISPUB°         Format availability — FV°       Index term (keyword) — DISKW°       L         Dissertation (title — OTI°       Configuration — CP°       Dissertation/thesis number — DISPUB°                                                                                                    | Advanced Search                                                                 | Command Line Thesaurus Field codes Search tij | tips<br>in ✓ Anywhere<br>Anywhere except full text — NOFT<br>Abstract — AB<br>All subjects & indexing — SU<br>Subject heading — MAINSUBJE<br>Author — AU<br>Document text — FT°<br>Document title — TI<br>Publication title — PUB°<br>More options<br>Advisor — ADV°<br>Author affiliation — AF° | T     |
| University/institution: *       Conference - CF*         University/institution: *       Country of publication - CP*         Index term (keyword): *       Degree - DG*         Subject heading (all): *       Dissertation/thesis number - DISPUB*         Format availability - FV*       Index term (keyword) - DISKW*         Subject heading (all): *       Subject heading (all): *                                                                                                    |                                                                                 |                                               | Cited author — CAU°<br>Cited document title — CTI°                                                                                                    | prm   |
| Index term (keyword): *     L     Dissertation/thesis number — DISPUB*       Subject heading (all): *     Format availability — FV*     Index term (keyword) — DISKW*       Subject heading (all): *     ISBN — ISBN*       Notes — NT*     Original title — OTI*                                                                                                    | Advisor. °<br>Author. °                                                         |                                               | Cited publication date — CYR°<br>L Cited publication title — CPUB°<br>Classification — CC°<br>CODEN — CODEN°<br>L Committee member — CMT°                                                                                                    |       |
| Subject heading (all): * Index term (keyword) — DISKW* ISBN — ISBN* Notes — NT* Original title — OTI*                                                                                                    | Advisor. °<br>Author. °<br>University/institution: °                            |                                               | Cited publication date — CYR*<br>Cited publication title — CPUB*<br>Classification — CC°<br>CODEN — CODEN*<br>Committee member — CMT*<br>Conference — CF*<br>Country of publication — CP*<br>Degree — DG*<br>Densattment — DFP*                                                                  |       |
|                                                                                                    | Advisor. °<br>Author. °<br>University/institution: °<br>Index term (keyword): ° |                                               | Cited publication date — CYR*<br>Cited publication title — CPUB*<br>Classification — CC*<br>CODEN — CODEN*<br>COMMITTE member — CMT*<br>Conference — CF*<br>Country of publication — CP*<br>Degree — DG*<br>Department — DEP*<br>L Dissertation/thesis number — DI<br>Format availability — FV*  | SPUB° |

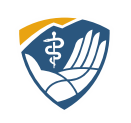

#### Advanced Search

We have seen this layout before with EBSCO and PubMed. Notice the synonyms for bipolar or manic depression. You can use the multiple boxes or the Tinker Toy method.

| ProQues      | roQuest 🔊 🗎 🕽                         |                                           |                                   |  |
|--------------|---------------------------------------|-------------------------------------------|-----------------------------------|--|
| ProQues      | t Dissertations & Theses Globa        | l                                         |                                   |  |
| Basic Search | Advanced Search Browse About   Change | latabases                                 |                                   |  |
|              | Advanced Search Command Li            | e Recent searches Field codes Search tips |                                   |  |
|              | bipolar or manic depression           |                                           | in Anywhere \$                    |  |
|              | bipolar or manic depression           |                                           | in Annuhara A                     |  |
|              | bipolar disorder or manic depression  |                                           |                                   |  |
|              | manic depression bipolar              |                                           |                                   |  |
|              | bipolar manic depression              |                                           |                                   |  |
|              | bipolar disorder and manic depression |                                           |                                   |  |
|              | bipolar disorder manic depression     |                                           |                                   |  |
|              | bipolar and manic depression          |                                           |                                   |  |
|              | bipolar disorder/ manic depression    |                                           |                                   |  |
|              | Turn off auto-complete                |                                           |                                   |  |
|              |                                       |                                           | Search Clear form                 |  |
|              | Author.                               |                                           | Look up Authors                   |  |
|              | Advisor.                              |                                           | Look up Advisors                  |  |
|              | University/institution:               |                                           | Look up Universities/institutions |  |
|              | Subject heading (all):                |                                           | Look up Subjects                  |  |

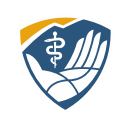

#### Advanced Search

The one term give 144,068 results. Limit your results by the filters on the left. Any full text will probably be from DTG.

You can limit by publication date. Recent searches will show your search history. You can create a personal account by clicking on the person symbol, top right corner.

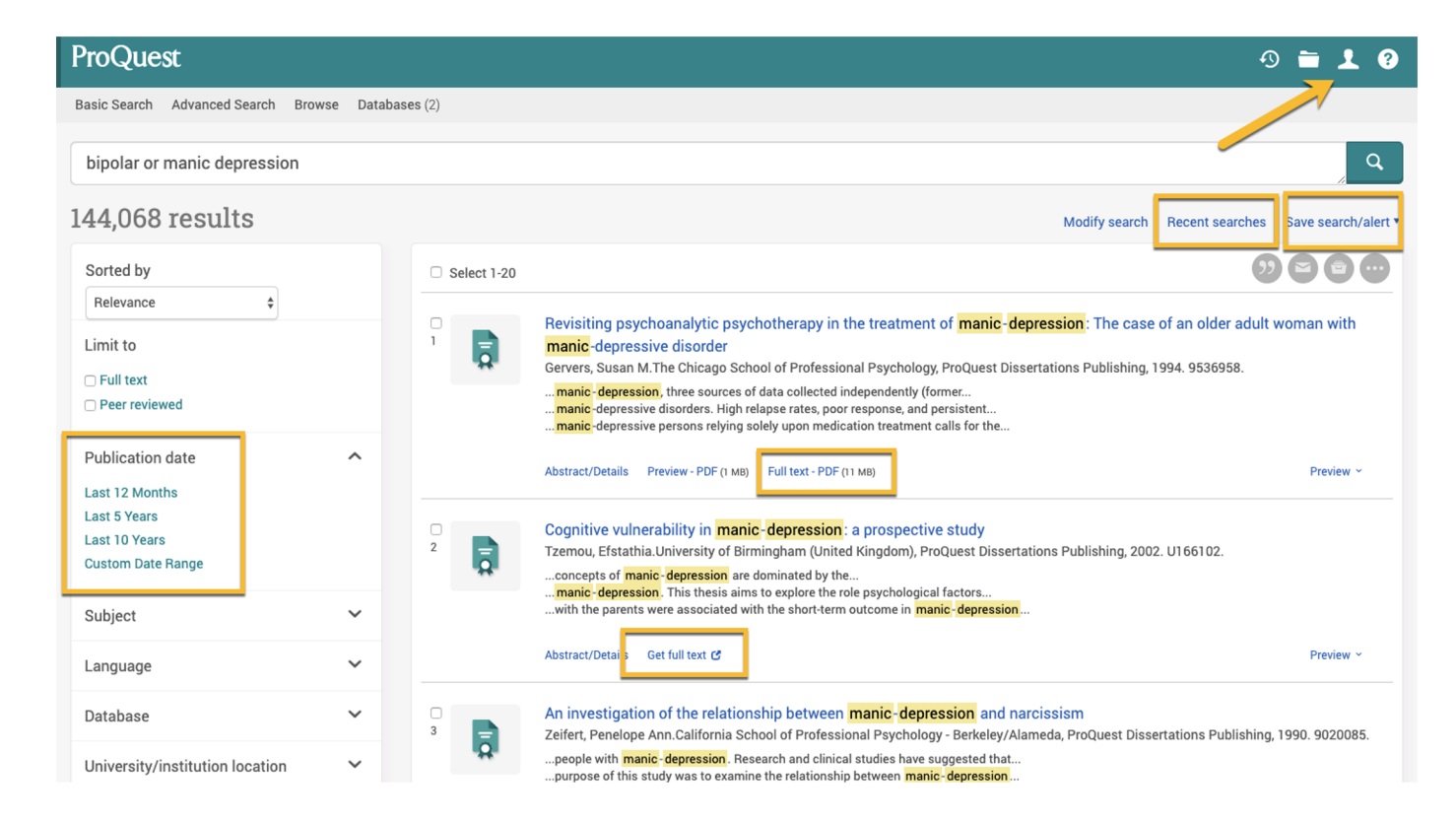

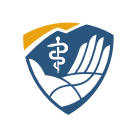

### Summary: Searching ProOuest

#### Takeaways:

- You can search just ComDisDome, Dissertation & Theses Global, or both
- Most of the full text in ComDisDome will be from DTG.
- If you hit a pay wall, don't pay. Find the ILL link and submit or copy and paste the bibliographic information and send to <u>articlerequests@rm.edu</u>
- Contact your librarians

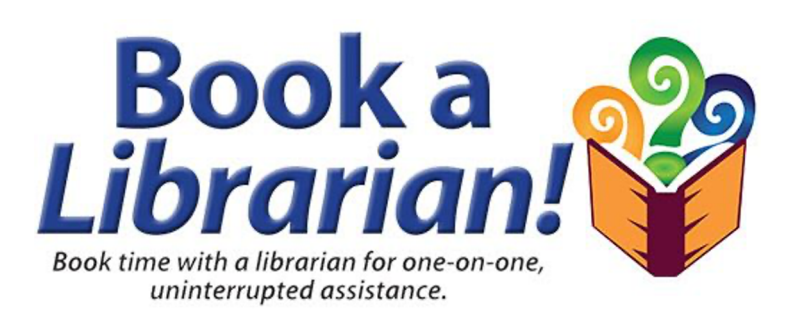

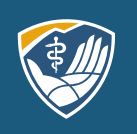

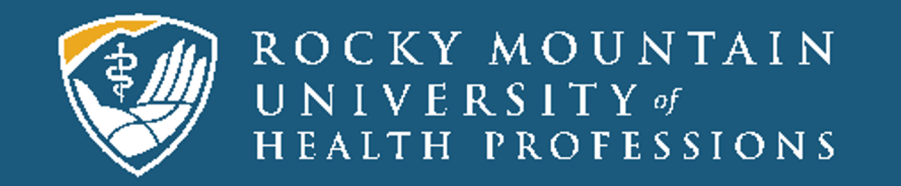